# 工业缝纫机数控交流伺服系统 Industrial Sewing Machine Digital AC Servo System AFE 用户手册 User Manual

### 安全说明 Safety instructions

1. 在安装与使用本产品前,使用者须仔细阅读本用户手册。

2. 本产品须由受过正确训练的人员来安装或操作。

3. 安装作业时必须关闭所有电源, 切记不可带电操作。

4. 在连接电源线前,必须确定此电压低于 AC 250V,且符合本操作中的规定的额定电压值。

5. 在电机电控连接电源时(开机状态)请不要把脚放在脚踏板上。

**6**. 使用本产品请远离高频电磁波和电波发射器等,以免所产生的电磁波干扰伺服驱动器而发生错误动作。

1. Users should read the operation manual carefully before installation and use.

2. The product should be installed and operated by trained professionals.

3. Installation and operation should be performed without power being on and please note that electric operation should be avoided.

4. Voltage should be lower than AC250V before power line connection and conform to rated voltage specified by operation.

5. Do not put your feet on the pedals when the control box and motor is switched on(boot status).

6. The product should be away from high frequency electromagnetic wave and electric wave transmitter

to avoid electromagnetic wave interference to servo device, resulting in malfunction.

### 保修期限 Guarantee Time

本产品保修期限为购买日起一年内或出厂月份起两年内。

Warranty period of this product is 1year dated from purchasing, or within 2year from ex-factory date.

#### 郑重声明 Solemnly Declare

1. 不遵守安全使用说明操作规章,发生意外后果自负。

2. 未经本公司授权,请勿擅自改动产品,由此而引发的后果本公司不负任何责任。

1. If you don't comply with the manual book operating regulations and the safety requirements, all accidental occurrence should be taken by yourself.

2. Without our authorization ,please do not alter our products,our company is not liable for any consequences arising therefrom.

## 1.产品规格 Product specification

#### 1.1 使用环境要求 Environmental requirement

正常工作环境温度:5℃~45℃ Normal work ambient temperature:5℃~45℃

正常工作环境湿度: 10%~90% Normal work ambient temperature: 10%~90%

额定电压: 220V±10% 50(60) HZ Rated voltage: 220V±10% 50(60) HZ

工作环境:本控制系统工作环境应不含有易爆、易燃、有毒、水雾或有腐蚀性的介质

Working environment: The control system should be free from inflammable, explosive, poisonous, spray or corrosive substances.

瞬间断电:在额定电压下,小于 20ms Power interruption:less than 20ms based on rated voltage. 系统接地:小于 4 Ω System grounding: less than 4 Ω.

#### 1.2 产品规格 Product specification

电机输出功率(Power): 550W Output power of motor: 550W

缝制速度(Sewing Speed): 100~6000r/min 可设 Sewing speed: 100~6000r/min

调速方法:无极变速,也可自动定速运行 Method of speed adjustment: infinitely variable speed and automatic constant speed.

电磁铁输出信号(Solenoid Signal Output Port): 4 路,包括抬压脚、剪线、松线、吸风电磁铁。 Electromagnet output signal: 4 channels, including presser foot lifting, thread trimming, tension releasing and air suction electromagnets.

故障保护:过流、短路、堵转等堵转保护判断时间为 3 秒。 Failure protection:over-current,short circuit and blocked rotor,etc.Protection time of blocked rotor:3 seconds..

# control box

电控箱外接端口详见下图与表所示: The external port of electric control box is shown in the following figure and table:

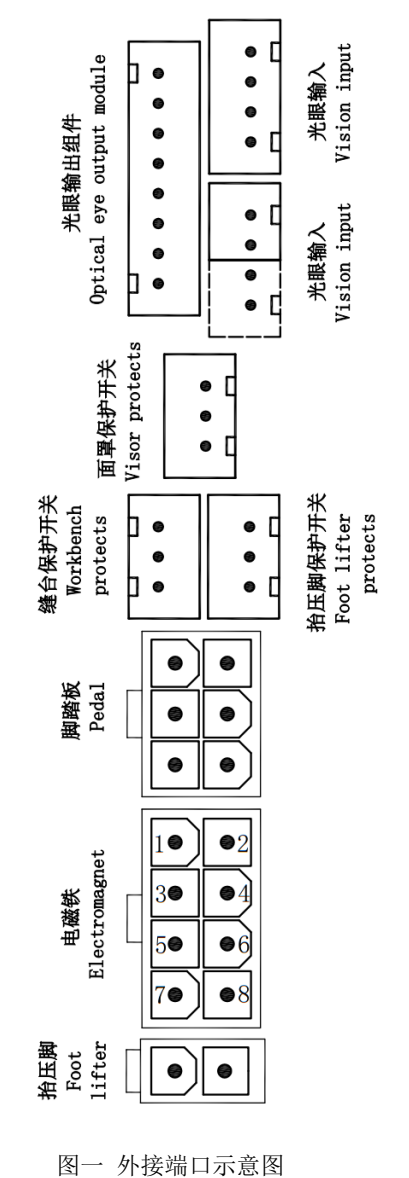

| 电磁铁 electromagnet |                   |  |  |
|-------------------|-------------------|--|--|
| 端口号               | 功能                |  |  |
| Port number       | Function          |  |  |
| 1.2               | 剪线                |  |  |
| 1,2               | Cut the thread    |  |  |
| 2.4               | 吸风                |  |  |
| 3,4               | Suction           |  |  |
| E C               | 松线                |  |  |
| 5,0               | Tension releasing |  |  |
| 7.0               | 预留                |  |  |
| 7,8               | Reserved place    |  |  |

Fig1: Schematic diagram of external port

# 3.功能介绍 Function introduction

3.1 显示屏按键介绍 Introduction to keys of display screen

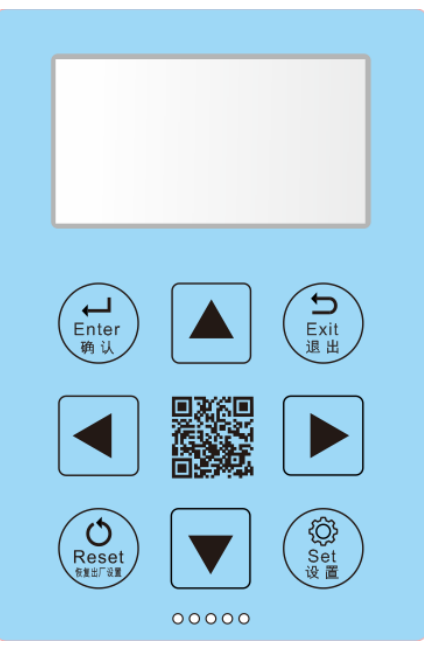

图二 操作面板

Fig2: operation panel

| 功能                   | 按键                | 动作说明                                                        |  |
|----------------------|-------------------|-------------------------------------------------------------|--|
| Function             | Key               | Action description                                          |  |
| 设置 Set               |                   | 长按该键 3S,用户进入参数设置界面                                          |  |
|                      | Set<br>设置         | Long pressing the key for 3S, can enter the parameter       |  |
|                      |                   | setting interface.                                          |  |
| 确认 Enter             | L                 | 点按该键,可以进入下一级界面                                              |  |
|                      | Enter<br>确认       | Pressing the key, can enter the next level interface.       |  |
|                      | Exit              | 点按该键,可以退出当前界面,返回上一级界面                                       |  |
| 退出 Exit              |                   | Pressing the key, can exit current interface and return to  |  |
|                      | ALS HI            | upper interface.                                            |  |
| 七我 Maya toward laft  |                   | 点按该键,光标左移                                                   |  |
| 上                    |                   | Pressing the key, cursor moves toward left.                 |  |
|                      |                   | 点按该键,光标右移                                                   |  |
| 石移 Move toward right |                   | Pressing the key, cursor moves toward right.                |  |
| 上移 Move upward       |                   | 点按该键,光标上移                                                   |  |
|                      |                   | Pressing the key, cursor moves upward.                      |  |
|                      |                   | 点按该键,光标下移                                                   |  |
| ▶移 Move downward     |                   | Pressing the key, cursor moves downward.                    |  |
|                      |                   | 长按该键 3 秒,再按确认键,电控系统所有参数恢复出                                  |  |
| 恢复出厂设置 Reset         |                   | 厂设置值                                                        |  |
|                      | Reset<br>Egill ag | Long pressing the key for 3S, then press the enter key, all |  |
|                      |                   | of the control system parameters return to the initial      |  |
|                      |                   | value.                                                      |  |

4.系统参数说明表 System Parameter Description Table

在开机状态下长按设置键3秒,进入参数设置界面。

When the controller is open, long press the key of "Set" for 3s, can enter the parameter setting interface.

| 参数代码<br>Parameter code | 内容说明<br>Description of content                                                          | 范围<br>Range             | 默认值<br>Default<br>value | 内容值名称说明与标注<br>Content Value Name Description<br>and Labeling                                                             |
|------------------------|-----------------------------------------------------------------------------------------|-------------------------|-------------------------|----------------------------------------------------------------------------------------------------|
| P001                   | 最高速度(rpm)<br>Maximum speed (rpm)                                                        | 100~7000                | 5500                    | 车缝时的最高速度调整<br>Maximum speed adjustment during<br>sewing                                                                  |
| P002                   | 停针位选择<br>Needle stop position selection                                                 | 停上针位、停下<br>针位、停下不提<br>针 | 停上针<br>位                | 缝制动作停止时针位所处位置<br>The needle position when the operation<br>stopped                                                       |
| P003                   | 起缝速度(rpm)<br>Starting speed(rpm)                                                        | 100~7000                | 4000                    | 缝制动作开始时电机转速<br>The motor speed when the operation<br>begin                                                               |
| P004                   | 启动模式<br>Start mode                                                                      | 自动控制、脚控<br>控制           | 自动控<br>制                | 启动时设备的控制模式<br>The equipment control mode when start<br>work                                                              |
| P005                   | 运行模式选择<br>Sewing mode selection                                                         | 自由缝、全人<br>工、半自动、全<br>自动 | 自由缝                     | 四种模式可供选择<br>Four modes for you to choose                                                                                 |
| P007                   | 剪线模式选择<br>trimming thread mode selection                                                | 无、前、后、前<br>+后           | 前+后                     | 四种模式可供选择<br>Four modes for you to cheese                                                                                 |
| P008                   | 吸风模式选择<br>Suction mode selection                                                        | 无、前、后、前<br>+后           | 前+后                     | 四种模式可供选择<br>Four modes for you to cheese                                                                                 |
| P009                   | 抬压脚模式选择<br>Foot lifter mode selection                                                   | 前、后、前+后、<br>无           | 前                       | 四种模式可供选择<br>Four modes for you to cheese                                                                                 |
| P010                   | 中途抬压脚<br>Lifting presser foot midway                                                    | 关闭、开启                   | 关闭                      | 开启/关闭中途抬压脚功能<br>Open/close the function of lifting presser<br>foot midway                                                |
| P011                   | 剪线抬压脚<br>Lifting presser foot after trimming<br>thread                                  | 关闭、开启                   | 关闭                      | 开启/关闭剪线抬压脚功能<br>Open/close the function of lifting presser<br>foot after trimming thread                                 |
| P012                   | 半后踏抬压脚<br>012 Lifting presser foot when step half<br>on the posterior part of the pedal |                         | 关闭                      | 开启/关闭半后踏抬压脚功能<br>Open/close the function of lifting presser<br>foot when step half on the posterior part<br>of the pedal |
| P013                   | 吸风功能<br>Suction function                                                                | 开启、关闭                   | 开启                      | 开启/关闭吸风功能<br>Open/close the function of suction                                                                          |
| P014                   | 照明灯的亮度调节<br>Brightness adjustment of light                                              | 0000~0008               | 0004                    | 数值越大,灯的亮度越大<br>The higher the value, the greater the<br>brightness.                                                      |
| P015                   | 半自动自由缝功能<br>Semi automatic free sewing<br>function                                      | 开启、关闭                   | 关闭                      | 开启/关闭半自动自由缝功能<br>Open/close the function of semi<br>automatic free sewing                                                |
| P016                   | 半自动恒速前剪线<br>Semi automatic constant speed<br>anterior trimming thread                   | 开启、关闭                   | 关闭                      | 开启/关闭半自动前剪线<br>Open/close the function of Semi<br>automatic anterior trimming thread with<br>constant speed              |

| P017                                                         | 半自动恒速后剪线<br>Semi automatic constant speed<br>posterior trimming thread with<br>constant speed    | 开启、关闭                    | 关闭   | 开启/关闭半自动恒速后剪线功能<br>Open/close the function of semi<br>automatic posterior trimming thread<br>with constant speed                                    |
|--------------------------------------------------------------|--------------------------------------------------------------------------------------------------|--------------------------|------|----------------------------------------------------------------------------------------------------|
| P018                                                         | 当前控制器软件版本号<br>Software version number of<br>current controller                                   | /                        | 0112 | 显示当前控制器软件的版本号<br>Show the current software version of the<br>controller                                                                             |
| P019                                                         | 光眼开关<br>Sensor switch                                                                            | 全开启、全关<br>闭、关闭前中、<br>关闭后 | 全开启  | 光眼开关设置的四种模式<br>Four set modes of the sensor switch                                                                                                  |
| P020                                                         | 布料选择<br>Fabric selection                                                                         | 普通、网布                    | 普通   | 在布料选择界面中,按确认键,将进入<br>光眼自适应状态。<br>In the fabric selection interface, press the<br>"Enter" key, the system will run with the<br>sensor adaptive state |
| P021                                                         | 是否开启半自动前抬压脚功能<br>Whether to open the<br>semi-automatic anterior presser<br>foot lifting function | 开启、关闭                    | 开启   | 开启/关闭半自动前抬压脚功能<br>Open/Close the semi-automatic anterior<br>presser foot lifting function                                                           |
| P022                                                         | 前剪线补偿时间<br>Compensation time of anterior<br>trimming thread                                      | 0000~0500                | 0031 | 数值越大,补偿时间越长。<br>The larger the value, the longer the<br>compensation time.                                                                          |
| P023                                                         | 光眼模式选择<br>Sensor mode selection                                                                  | 三光眼、两光眼                  | 三光眼  | <ul><li>缝制时开启三光眼或者两光眼</li><li>Open three sensors or two sensors</li><li>during sewing.</li></ul>                                                    |
| P024                                                         | 是否开启间隔吸风<br>Whether to open the interval<br>suction                                              | 关闭、开启                    | 关闭   | 开启/关闭间隔吸风功能<br>Open/close the function of interval<br>suction                                                                                       |
| P025                                                         | 剪线后缝制针数<br>Sewing stitch amount after<br>trimming thread                                         | 0000~0099                | 0000 | 数值越大,缝制针数越多<br>The larger the value, the more the sewing<br>stitch amount                                                                           |
| P026                                                         | 后剪线前速度<br>The speed before posterior<br>trimming thread                                          | 0100~7000                | 4500 | 数值越大,速度越快<br>The larger the value, the higher the<br>speed.                                                                                         |
| P027                                                         | 屏幕保护时间<br>How long after will the screen<br>saver be turned on when there is<br>no operation     | 10-99                    |      | 数值越大,时间越长<br>The larger the value, the longer the time                                                                                              |
| P28                                                          | 语言选择<br>Language selections                                                                      | 0、1                      |      | 0:中文; 1:英文<br>0:Chinese; 1:English                                                                                                    |
| P029                                                         | 间隔吸风停止针数<br>The number of stitches the stop<br>time of interval suction<br>corresponds to        | 0000~9999                | 0010 | 数值越大,间隔吸风停止时间对应的运<br>行针数越多。<br>The larger the value, the more stitches<br>the stop time corresponds to                                              |
| P030<br>P030<br>P030<br>P030<br>P030<br>P030<br>P030<br>P030 |                                                                                                  | 0000~9999                | 0003 | 数值越大,间隔吸风运行时间对应的运<br>行针数越多<br>The larger the value, the more stitches<br>the running time corresponds to                                            |

| P031 | 网布选择时光眼灵敏度<br>The sensitivity of sensor when<br>choose the mesh fabrics                                                                 | 0001-0999 |      | 数值越大,灵敏度越高<br>The larger the value, the higher the<br>sensitivity                                                                       |
|------|----------------------------------------------------------------------------------------------------|-----------|------|----------------------------------------------------------------------------------------------------|
| P032 | 前光眼灵敏度<br>Anterior sensor sensitivity                                                                                                   | 0000~0250 | 0088 | 数值越大,灵敏度越高<br>The larger the value, the higher the<br>sensitivity                                                                       |
| P033 | 中光眼灵敏度<br>Middle sensor sensitivity                                                                                                    | 0000~0250 | 0088 | 数值越大,灵敏度越高<br>The larger the value, the higher the<br>sensitivity.                                                                      |
| P034 | P034 后光眼灵敏度<br>Posterior sensor sensitivity                                                                                             |           | 0088 | 数值越大,灵敏度越高<br>The larger the value, the higher the<br>sensitivity.                                                                      |
| P035 | 短线头光眼灵敏度<br>Sensor sensitivity of short wire<br>head                                                                                    | 0000~0050 | 0050 | 数值越大,灵敏度越高<br>The larger the value, the higher the<br>sensitivity.                                                                      |
| P036 | 网布移开光眼确认针数<br>The number of running stitches<br>that confirmation time of<br>sensor corresponding to when<br>move the mesh fabrics away | 0000~0050 | 0035 | 数值越大,针数越多<br>The larger the value, the larger the<br>number of running stitches that<br>confirmation time of sensor<br>corresponding to |
| P037 | 网布移开光眼确认时间<br>Confirmation time of sensor when<br>move the mesh fabrics away                                                            | 0000~0050 | 0035 | 数值越大,时间越长<br>The larger the value, the longer the time                                                                                  |
| P038 | 前光眼响应时间<br>Response time of anterior sensor                                                                                             | 0050~0990 | 0050 | 数值越大,响应时间越长<br>The larger the value, the longer the<br>response time.                                                                   |
| P039 | 前中光眼间的针数<br>Number of stitches between<br>anterior and middle sensors                                                                   | 0001~0600 | 0100 | 数值越大,两光眼间的运行针数越多<br>The larger the value, the more number of<br>the running stitches between the two<br>sensors.                        |
| P040 | 中后光眼间的针数<br>Number of stitches between<br>middle and posterior sensors                                                                  | 0001~0600 | 0020 | 数值越大,两光眼间的运行针数越多<br>The larger the value, the more number of<br>the running stitches between the two<br>sensors.                        |
| P041 | 无剪线时延时针数<br>Number of delayed stitches when<br>without trimming thread                                                                  | 0001~0099 | 0010 | 数值越大,延时针数越多<br>The larger the value, the more delay<br>stitches.                                                                        |
| P042 | 有剪线时延时针数<br>Number of delayed stitches when<br>with trimming thread                                                                     | 0001~0099 | 0001 | 数值越大,延时针数越多<br>The larger the value, the more delay<br>stitches.                                                                        |
| P043 | 前吸风开启针数<br>The stitches number that opening<br>process of anterior suction<br>corresponds to                                            | 0000~0050 | 0003 | 数值越大,开启过程所需时间对应运行<br>针数越多<br>The larger the value, the more stitches<br>the time of opening process corresponds<br>to                   |

| P044 | 前吸风运行时间<br>The running time of anterior<br>suction                                                          | 0000~0990    | 0100 | 数值越大,运行时间越长<br>The larger the value, the longer the<br>running time.                                          |
|------|----------------------------------------------------------------------------------------------------|--------------|------|----------------------------------------------------------------------------------------------------|
| P045 | 后吸风延时针数<br>The delay stitches number that<br>opening process of posterior<br>suction corresponds to         | 0000~0999    | 0000 | 数值越大,延时针数越多<br>The larger the value, the more delay<br>stitches the time of opening process<br>corresponds to |
| P046 | 后吸风运行时间<br>The posterior suction running<br>time                                                            | 0100~9990    | 0200 | 数值越大,运行时间越长<br>The larger the value, the longer the<br>running time                                           |
| P047 | 剪线时间<br>The time for trimming thread                                                                        | 0010~0990    | 0034 | 数值越大,剪线时间越长<br>The larger the value, the longer tine for<br>trimming thread                                   |
| P048 | 前剪线延时针数<br>The delay stitches number that<br>opening process of anterior<br>trimming thread corresponds to  | 0000~0999    | 0005 | 数值越大,延时针数越多<br>The larger the value, the more delay<br>stitches the time of opening process<br>corresponds to |
| P049 | 后剪线延时针数<br>The delay stitches number that<br>opening process of posterior<br>trimming thread corresponds to | 0000~9999    | 0000 | 数值越大,延时针数越多<br>The larger the value, the more delay<br>stitches the time of opening process<br>corresponds to |
| P050 | 前抬压脚运行时间<br>The running time of the anterior<br>presser foot lifting                                        | 0000~9990    | 0200 | 数值越大,运行时间越长<br>The larger the value, the longer the<br>running time.                                          |
| P051 | 后抬压脚运行时间<br>The running time of the posterior<br>presser foot lifting                                       | 0000~9990    | 0120 | 数值越大,运行时间越长<br>The larger the value, the longer the<br>running time.                                          |
| P052 | 后抬压脚运行前延时时间<br>The delay time before the<br>posterior presser foot lifting starts<br>running                | 0000~9990    | 0050 | 数值越大, 延时时间越长<br>The larger the value, the longer of the<br>delay time                                         |
| P053 | 抬压脚全额出力时间<br>Full output time of the presser<br>foot lifting                                                | 0010~0990    | 0150 | 数值越大,时间越长<br>The larger the value, the longer the time                                                        |
| P054 | 抬压脚出力周期信号<br>Output cycle of presser foot lifting                                                           | 0010~0100    | 0030 | 数值越大,周期时间越长<br>The larger the value, the longer time of<br>the cycle.                                         |
| P055 | 抬压脚放下延时电机启动时间<br>The delay motor start time after<br>laying down the presser foot                           | 0010~0990    | 0100 | 数值越大,时间越长<br>The larger the value, the longer of the<br>start time                                            |
| P056 | <ul><li>抬压脚最大允许时间(单位:秒)</li><li>The maximum allowable time of the presser foot being lifted</li></ul>       | 0001~0030    | 0010 | 数值越大,时间越长<br>The larger the value, the longer of the<br>allowable time                                        |
| P057 | 压脚保护开关<br>Protection switch                                                                                 | 常开、常闭、关<br>闭 | 常闭   | 三种状态可供选择<br>Three modes for you to choose                                                                     |
| P058 | 缝台保护开关<br>Sewing workbench protection<br>switch                                                             | 常开、常闭、关<br>闭 | 常闭   | 三种状态可供选择<br>Three modes for you to choose                                                                     |

| P060 | 手动强制剪线开关:不区分有无<br>布状态<br>Manual trimming thread switch:<br>There is no need to identify the<br>presence of cloth | 开启、关闭     | 关闭   | 两种状态可供选择<br>Two modes for you to choose                                          |
|------|----------------------------------------------------------------------------------------------------|-----------|------|----------------------------------------------------------------------------------|
| P061 | 自动找上针位<br>Automatically find the upper<br>needle position                                                        | 开启、关闭     | 开启   | 两种状态可供选择<br>Two modes for you to choose                                          |
| P062 | 上针位位置点<br>The upper needle position                                                                              | 0001~0024 | 0001 | 数值越大,位置越高<br>The larger of the value, the higher of the<br>position              |
| P063 | 下针位位置点<br>The lower needle position                                                                              | 0001~0024 | 0012 | 数值越大,位置越低<br>The larger of the value, the lower of the<br>position               |
| P064 | 测试速度<br>Test speed                                                                                               | 0000~7000 | 3000 | 数值越大,测试速度越高<br>The larger of the value, the higher of the<br>speed               |
| P065 | 测试运行时间<br>Test running time                                                                                      | 0000~0099 | 0003 | 数值越大,时间越长<br>The larger of the value, the longer of the<br>time                  |
| P066 | 测试停止时间<br>Test stop time                                                                                         | 0000~0099 | 0001 | 数值越大,时间越长<br>The larger of the value, the longer of the<br>time                  |
| P067 | 开启/关闭自动测试<br>Open/close automatic testing                                                                        | 开启、关闭     | 关闭   | 两种状态可供选择<br>Two modes for you to choose                                          |
| P068 | 电动/气动<br>Electric / pneumatic                                                                                    | 电动、气动     | 电动   | 两种模式可供选择<br>Two modes for you to choose                                          |
| P070 | 踏板上模拟量<br>P070 The analog quantity for the pedal<br>to lift acceleration                                         |           | 0020 | 数值越大,加速度越大<br>The larger the value, the larger the<br>acceleration.              |
| P071 | 踏板下模拟量<br>The analog quantity for the pedal<br>to reduce acceleration                                            | 0000~0100 | 0020 | 数值越大,加速度越小<br>The larger the value, the smaller the<br>acceleration              |
| P072 | P072 轻后踏最小时间<br>The minimum time that a step on<br>the posterior part of pedal lightly<br>can been sensed        |           | 0050 | 数值越大,最小时间越大<br>The larger the value, the larger of the<br>minimum time           |
| P078 | 电磁铁错误设置<br>Electromagnet error prompt                                                                            | 0000、0001 | 0001 | 0:关闭功能; 1:打开功能<br>0: Close the function;<br>1: Open the function                 |
| P079 | 保护开关正常后需要等待的时间<br>The waiting time after the protection switch is normal                                         | 0100~9990 | 1000 | 数值越大,时间越长<br>The larger the value, the longer of the<br>time need to wait        |
| P080 | P080 最高转速限制(rpm)<br>Maximum speed limit(rpm)                                                                     |           | 5500 | 数值越大,最高允许转速越大<br>The larger the value, the larger the<br>maximum allowable speed |

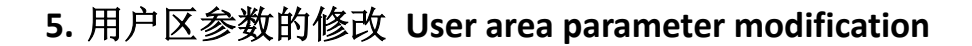

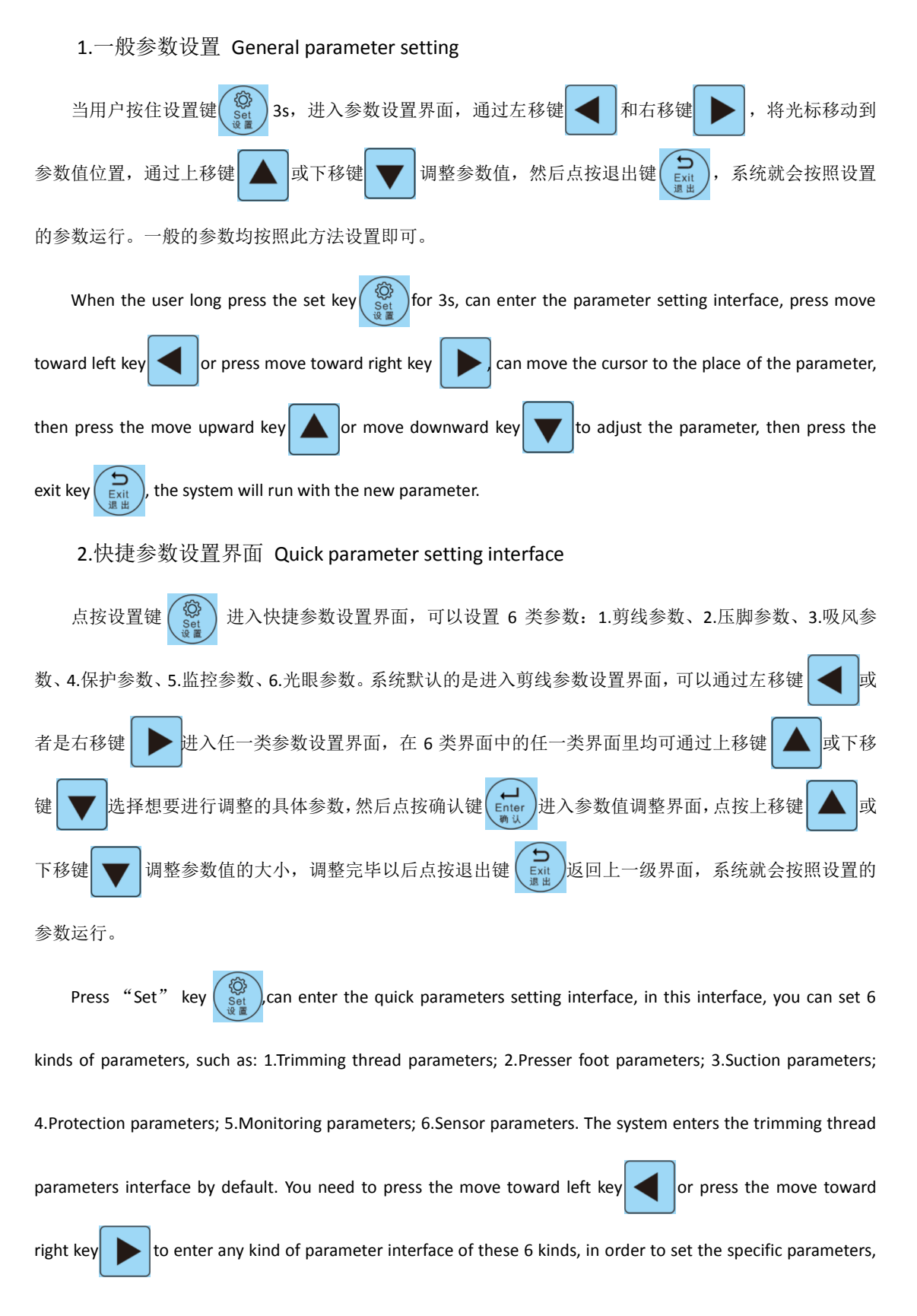

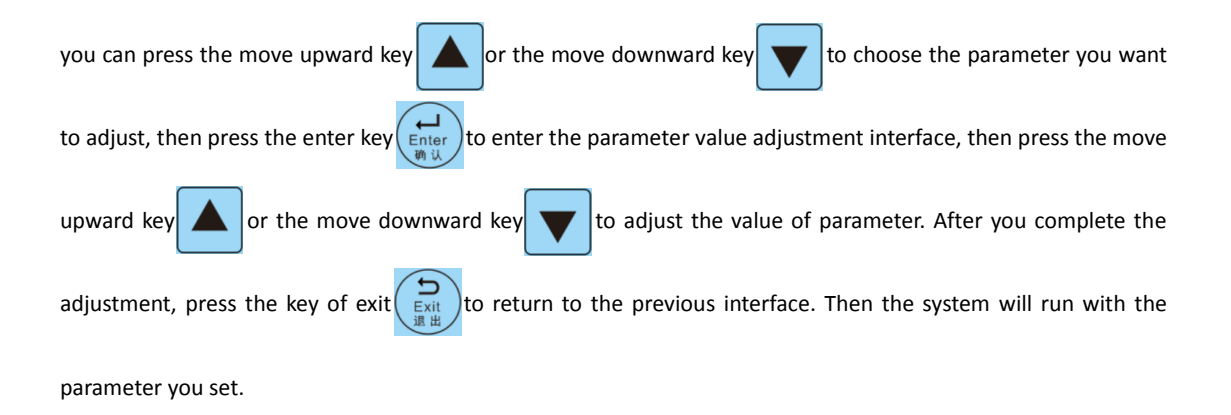

3.恢复出厂设置 Restore ex-factory settings

返回主界面,长按"Reset"键 3S,进入"恢复出厂设置"界面,点按"确认"选项,屏幕显示 "恢复中,请稍后",当出现"恢复成功"字样,则恢复出厂设置成功。

Return to the main interface, long pressing the "Reset" key reset for 3S, can enter the interface of "ex-factory reset", then press the option of "confirm", the screen will show the interface of "Recovering, please wait", when the screen show the word of "recovery was successful", it means it's OK.

4.光眼自适应设置 Sensor adaptations

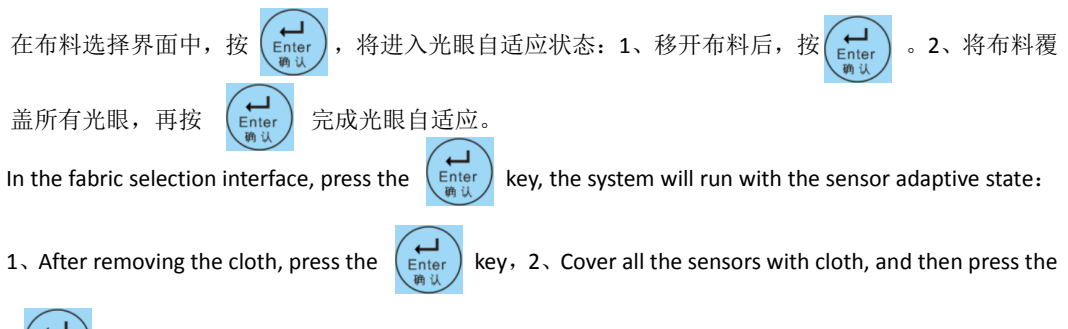

key to complete the eyelet adaptation

# 6.错误代码解析 Error Code Analysis

| 序号<br>Serial<br>number | 错误代码<br>Error code           | 处理方法<br>processing method                                                                                                    |
|------------------------|------------------------------|----------------------------------------------------------------------------------------------------|
| 1                      | 报"OA"错误<br>Report "OA" error | <ol> <li>转动机头看电机手轮是否卡住?如卡住则先排除机头机械故障;</li> <li>如转动轻松,请检查电机编码器盘接头和电机电源接头是否松动?电机电源插头是否有插反?如有不好,请修正;</li> <li>如接触良好,检查电网电压是否过低或转速设置的过高?如有请调整;</li> <li>如正常请更换电控箱。</li> <li>Turn the handwheel of the head motor to see if it is stuck? If stuck, remove the mechanical failure of the machine head first;</li> <li>If the rotation is easy, please check whether the motor encoder disk connector and</li> </ol> |

|   |                              | motor power supply connector are loose. Whether the motor power plug is inserted           |
|---|------------------------------|--------------------------------------------------------------------------------------------|
|   |                              | reversely; if not, please correct it.                                                      |
|   |                              | 3. If the contact is good, check whether the grid voltage is too low or the speed setting  |
|   |                              | is too high. If yes, please make adjustments.                                              |
|   |                              | 4. If normal, please replace the electric cabinet.                                         |
|   |                              | 1. 如接触良好,请更换操作面板;                                                                          |
| 0 | 报"FF.FE"错误                   | 2. 如不是操作面板故障,则为电控箱损坏请更换。                                                                   |
| 2 | Report "FF.FE" error         | 1. If contact is good, please replace the operation panel;                                 |
|   |                              | 2. If the operation panel is not faulty, replace the electric cabinet if it is damaged.    |
|   |                              | 1. 电机编码盘接头和电机电源接头是否松动?如未接触好,请修正触点;                                                         |
|   |                              | 2. 检查电压波动情况,电压波动频繁也会出现此错误;                                                                 |
|   |                              | 3. 电机故障,请更换。                                                                               |
| 0 | 报"08"错误                      | 1. Are the motor code plate connector and motor power supply connector loose? If           |
| ప | Report "08" error            | contact is not good, please correct the contact.                                           |
|   |                              | 2. Check the voltage fluctuation. This error will also occur if the voltage fluctuates     |
|   |                              | frequently.                                                                                |
|   |                              | 3. Motor failure, please replace.                                                          |
|   |                              | 1. 检查电机编码盘接头是否插好? 如未接触好,请修正触点;                                                             |
|   |                              | 2. 如接触良好,用替换法更换电机,如电机坏请更换;                                                                 |
|   |                              | 3. 如不是电机故障,则为电控箱损坏请更换。                                                                     |
| 4 | 报"09"错误                      | 1. Check whether the motor coding plate connector is plugged in properly. If contact       |
| 4 | Report "09" error            | is not good, please correct the contact.                                                   |
|   |                              | 2. If the contact is good, replace the motor with a replacement method. If the motor is    |
|   |                              | broken, please replace it.                                                                 |
|   |                              | 3. If it is not a motor fault, replace the electric cabinet if it is damaged.              |
|   |                              | 1. 关闭系统电源,检查电机编码器与磁铁感应器位置间距是否合适,极性是否正确。                                                    |
|   | 报"11"错误<br>Report "11" error | 2. 电机编码器或信号线坏。                                                                             |
|   |                              | 3. 电控箱损坏。                                                                                  |
| 5 |                              | 1. Shut down the system power supply, check the motor encoder and magnetic sensor          |
|   |                              | location spacing is appropriate, the polarity is correct.                                  |
|   |                              | 2. Motor encoder or signal line is bad.                                                    |
|   |                              | 3. The electric cabinet is broken.                                                         |
|   |                              | 1. 电磁铁电流保护,电磁铁连接线破损或电磁铁坏,请更换;                                                              |
|   | 报"14"                        | 2. 电控坏,更换电控箱。                                                                              |
| 6 | Report "14" error            | 1. Electromagnet current protection. Electromagnet connection wire is damaged or           |
|   |                              | electromagnet is damaged. Please replace it.                                               |
|   |                              | 2. If the electric control is broken, replace the electric control box.                    |
|   |                              | 1. 瞬间电压过高,关闭控制器再开机;                                                                        |
|   | 报"18"错误                      | 2. 电控箱内放点电阻坏,请更换电控箱;                                                                       |
| 7 | Report "18" error            | 1. If the instantaneous voltage is too high, turn off the controller and turn it on again; |
|   |                              | 2. The resistance of the electric control box is bad, please replace the electric control  |
|   |                              | box;                                                                                       |
|   |                              | 1. 电机阻力大,检查电机机械部分是否卡住;                                                                     |
| 8 | 报"21"错误                      | 2. 电机损坏,更换电机。                                                                              |
|   | Report "21" error            | 1. Motor resistance is large, check whether the mechanical part of the motor is stuck;     |
|   |                              | 2. The motor is damaged, replace the motor.                                                |
|   |                              | 1. 脚踏板控制器插头未插好;                                                                            |
| 9 |                              | 2. 脚踏板控制器插头金属顶针被顶出;                                                                        |
|   | 报 "99" 错误                    | 3. 电控箱顶外。                                                                                  |
|   | Report "99" error            | 1. The plug of pedal controller is not plugged in properly;                                |
|   |                              | 2. The metal thimble of the pedal controller plug is pushed out;                           |
| 1 |                              | 3. The electric cabinet is damaged.                                                        |